Potwierdzenie woli uczęszczania do szkoły obwodowej dziecka za pomocą witryny <u>rybnik.elemento.pl</u>

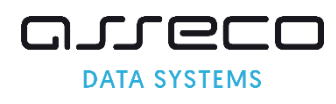

Krok 1. Proszę wpisać PESEL dziecka, następnie proszę nacisnąć "Zarejestruj się".

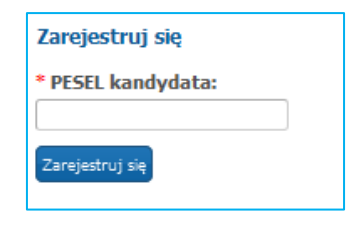

Krok 2. Proszę uzupełnić hasło do konta, następnie proszę nacisnąć "Dalej".

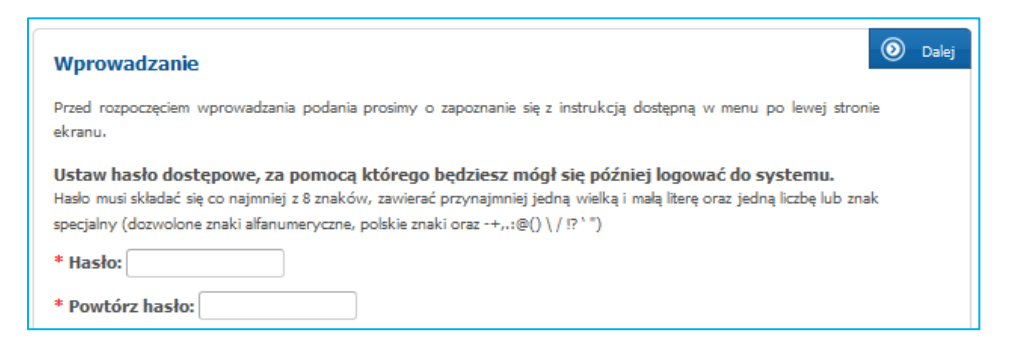

Krok 3. Proszę uzupełnić panel "Dane kandydata", następnie proszę nacisnąć "Dalej".

| Dane kandydata                                                                                                    | X Anuluj 💿 Dalej                                |
|----------------------------------------------------------------------------------------------------|-------------------------------------------------|
| Pesel: 092                                                                                                    |                                                 |
| Pesel:                                                                                                    | * Imię:                                         |
| 092<br>Data urodzenia:                                                                                                    | Drugie imie                                     |
| 2009-01-12                                                                                                    |                                                 |
| Kandydat posiada orzeczenie o potrzebie kształcenia specjalnego                                                                                                    | * Nazwisko:                                     |
| Adres zamieszkania kandydata                                                                                                    |                                                 |
| * Miejscowość                                                                                                    |                                                 |
| rkytoliky gini kytoliky povr iliasto kytoliky woji sięskie<br>Proszę wprowadzić przynajmniej trzy pierwsze litery miejscowości, a następnie<br>chwile poczeskać lub nacisnęć strzatkę w dół i wybrać odpowiednią miejscowość<br>z listy. |                                                 |
| * Ulica: * Nr domu/mieszkania:                                                                                                    | Adros zamioszkania kandudata:                   |
| szko                                                                                                    | Aures zarrieszkaria karuyuata.                  |
| ul. Szkolna                                                                                                    | Jesli adresem zamieszkania kandydata jest kybni |
|                                                                                                    | wówczas ulicę należy wybrać ze słównika ulic.   |
|                                                                                                    | 🗙 Anului 🔘 Dalai                                |
|                                                                                                    |                                                 |

Pola oznaczone czerwoną gwiazdką \* są polami wymaganymi, które należy uzupełnić

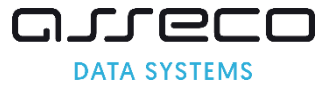

| Dane rodziców/opiekunów prawnych     | X Anuluj 🕜 Wstecz 🔕 Dalej                                                                                                    |
|--------------------------------------|----------------------------------------------------------------------------------------------------|
| Jan Kowalski<br>Pesel: 09            |                                                                                                    |
| Dane osobowe matki/opiekunki prawnej | Adres zamieszkania matki/opiekunki prawnej                                                                                                    |
| * Szczegóły:                         | Kopiuj adresy z danych kandydata                                                                                                    |
| Rodzic 🗸                             | * Miejscowość                                                                                                    |
| * Imię:                              | Rybnik, gm. Rybnik, pow. miasto Rybnik, woj. śląskie                                                                                                    |
|                                      | Proszę wprowadzić przynajmniej trzy pierwsze litery miejscowości, a następnie<br>obwia oprawiać i ub opriezeć strazile w dół i wstrać odpowiednie miejscowość |

Krok 4. Proszę uzupełnić "Dane rodziców/opiekunów prawnych", następnie proszę nacisnąć "Dalej".

Krok 5. Proszę wybrać szkołę obwodową i grupę ogólnodostępną w szkole obwodowej, następnie proszę nacisnąć "+ Dodaj". Po dodaniu szkoły na listę preferowanych szkół, proszę nacisnąć "Dalej".

Nazwa szkoły obwodowej kandydata wyświetlona jest na podstawie wprowadzonego w kroku 3 adresu zamieszkania.

| Szkołą obw                                       | odową dla kand | lydata jest: Szkoła Podstawowa nr 2 |        |         |
|--------------------------------------------------|----------------|-------------------------------------|--------|---------|
| Wybór plac                                       | ówki           |                                     |        |         |
| Placówka:<br>wybierz<br>Grupa rekruta<br>wybierz | cyjna:         | •                                   |        | + Dodaj |
| Priorytet                                        | Nazwa          |                                     | Punkty | Akcje   |
|                                                  |                | nie wybrano placówki                |        |         |

Dodanie szkoły obwodowej i grupy ogólnodostępnej w szkole obwodowej na listę preferencji zostanie potwierdzone komunikatem "Wybrałeś szkołę obwodową"

| Szkołą obw<br>Wybrałeś s | odową dla kandydata jest: Szkoła Podstawowa nr 2<br>zkołę obwodową             |                          |         |
|--------------------------|--------------------------------------------------------------------------------|--------------------------|---------|
| Priorytet                | Nazwa                                                                          | Punkty                   | Akcje   |
| Szkoła<br>obwodowa       | Szkoła Podstawowa nr 2, ul. Wodzisławska 46, 44-200 Rybnik -<br>Ogólnodostępna | wyliczenie po<br>zapisie |         |
|                          | X                                                                              | Anuluj 🔇 Wstecz          | 🗿 Dalej |

Krok 6. Proszę zapoznać się z treścią pouczeń, następnie proszę nacisnąć "Dalej"

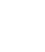

2

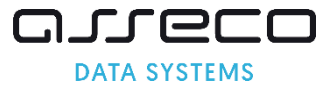

| Pouczenia                         |                                                                                                    | х                       | Anuluj                 | 0               | Wstecz               | ٥       | Dalej |
|-----------------------------------|----------------------------------------------------------------------------------------------------|-------------------------|------------------------|-----------------|----------------------|---------|-------|
|                                   | Jan Kowalski<br>Pesel: 09                                                                                               |                         |                        |                 |                      |         |       |
| Przewodniczący<br>od rodziców/pra | komisji rekrutacyjnej, w każdej ze wskazanych na liście prefere.<br>awnych opiekunów przedstawienia dokumentów potwierd | ncji szkol<br>Izających | le podstav<br>okoliczn | vowej i<br>ości | może żąda<br>zawarte | ać<br>w |       |

Krok 7. W panelu podsumowania proszę zweryfikować wprowadzone dane, następnie proszę nacisnąć "Zapisz".

| Dane kandydata                                                                                                    |              |  |
|----------------------------------------------------------------------------------------------------|--------------|--|
| Pesel:                                                                                                    | * Imię:      |  |
| 09;                                                                                                    | Jan          |  |
| Data urodzenia:                                                                                                    | Drugie imię: |  |
| 2009-01-12                                                                                                    |              |  |
| Kandydat posiada orzeczenie o potrzebie kształcenia                                                                                                    | * Nazwisko:  |  |
| specjalnego                                                                                                    | Kowalski     |  |
| Adres zamieszkania kandydata                                                                                                    |              |  |
| * Miejscowość                                                                                                    |              |  |
| -<br>Rybnik, gm. Rybnik, pow. miasto Rybnik, woj. śląskie                                                                                                    |              |  |
| Proszę wprowadzić przynajmniej trzy pierwsze litery miejscowości, a następnie<br>Irwiej poczekać lub nacisnąć strzałkę w dół i wybrać odpowiednią miejscowość<br>: listy. |              |  |
| * Ulica: * Nr domu/mieszkania:                                                                                                    |              |  |
| ul. Szkolna 12                                                                                                    |              |  |
| * Kod pocztowy:                                                                                                    |              |  |
| 03-159                                                                                                    |              |  |
|                                                                                                    |              |  |
|                                                                                                    |              |  |
| Powrót do danych osobowych                                                                                                    |              |  |
|                                                                                                    |              |  |
|                                                                                                    |              |  |
|                                                                                                    |              |  |
| Dane rodziców/opiekunów prawnych                                                                                                    |              |  |
|                                                                                                    |              |  |
|                                                                                                    |              |  |
|                                                                                                    |              |  |
| Powrot do wyboru placowek                                                                                                    |              |  |

Krok 8. Proszę wydrukować formularz i z podpisanym formularzem proszę udać się do szkoły obwodowej.

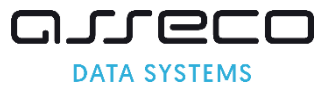

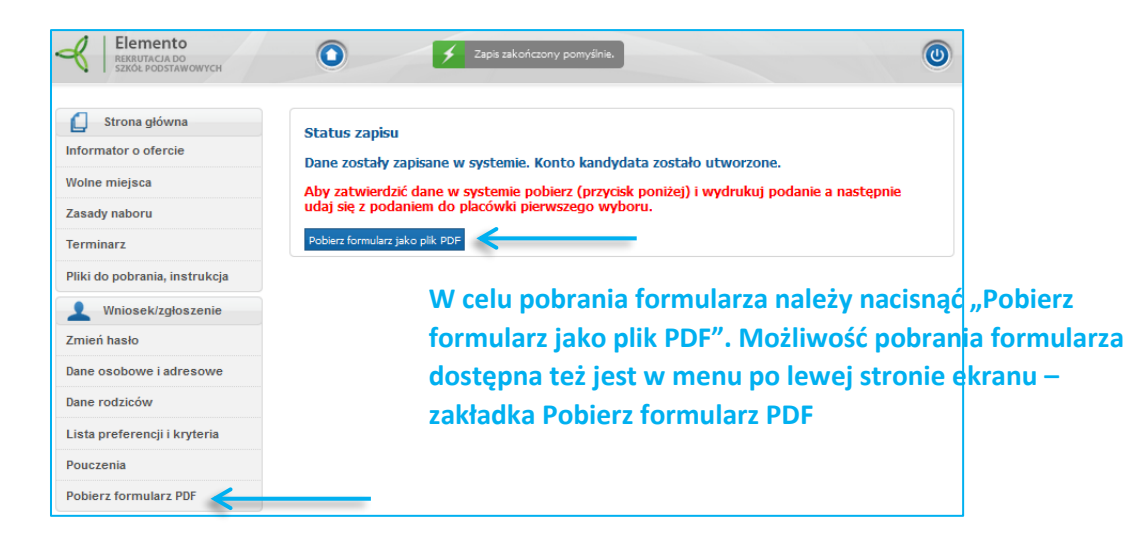